### **4G Router**

### Руководство пользователя

Функциональные особенности:

 4G Router адаптирован для промышленного и частного использования. Обеспечивает стабильную работу и долгий срок службы, в условиях высокой зашумленности эфира.

- 4G модуль с поддержкой 4G / 3G / 2G европейских, американских, японских, африканских стандартов.

- Поддержка сетевого оборудования с

использованием проводного и беспроводного (Wi-Fi) типа подключения (до 8 пользователей по сети Wi-Fi); - Поддержка IP-телефонии;

- Встроенный WEB-интерфейс, позволяет произвести настройку прав дроступа к устройству и сети Wi-Fi, а

также контролировать уровень сигнала 4G;

Технические параметры

- основной чип 4G: ZX297520M, чип WiFi: RTL8192ES-CG.

- Тип сети: FDD-LTE, TDD-LTE, WCDMA / HSPA +, TD-SCDMA, GSM / GPRS / EDGE.

- Рабочая частота: LTE B1 / B3 / B7 / B8 / B20 / B38 / B40 / B41 / B1 / B8, WCDMA 2100/900 МГц, TD-SCDMA B34 / B39, GSM / GPRS / EDGE: 900/1800 МГц.

- Скорость: FDD-LTE / TDD-LTE: 50M/150Mbps HSPA +: 5,76M/21Mbps TD-SCDMA: 2,2 Мбит 2,8 Мбит;

- Сетевой порт: 1 шт - 10/100М, интерфейс RJ45;

- Стандарты WiFi: 2412 МГц-2472 МГц, 802.11b/g/n,

### максимальная скорость передачи до 72 Мбит/с;

- -Тип SIM-карты: MicroSIM
- Блок питания: DC12V, Потребляемая мощность: 2,5 Вт

### Доступ к устройству

Источник питания: DC12V / 0.5A -Установка Sim-карты: Вставьте карту срезом вправо, контактами вниз, как показано ниже:

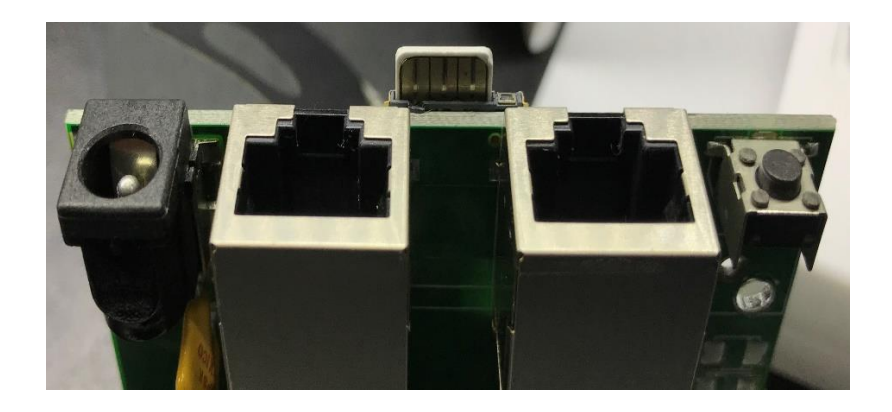

Проводной доступ: используйте UTP-кабель для подключения к сетевому порту маршрутизатора 4G, с коннектором - RJ45;

Если необходимо подключить несколько устройств кабельным соединением, используйте стандартный сетевой коммутатор (switch).

- Подключение к сети Wi-Fi: откройте список доступных беспроводных сетей и найдите имя WiFi-сети, которое называется

«MIFI», например II MIFI\_7518

Пароль по умолчанию для **WIFI : 1234567890** (Вы можете изменить пароль после входа на WEB-интерфейс устройства)

Настройки функций

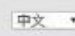

## Настройка устройства через WEB-интерфейс: введите IPадрес для входа: http://192.168.100.1 пароль по умолчанию: admin

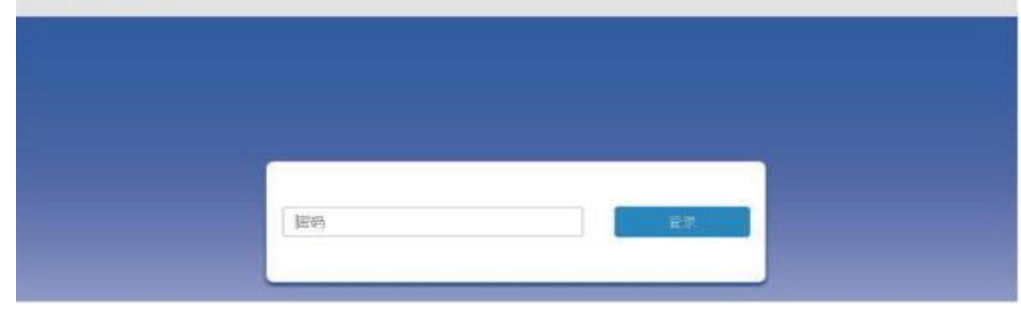

### 1. Главная страница:

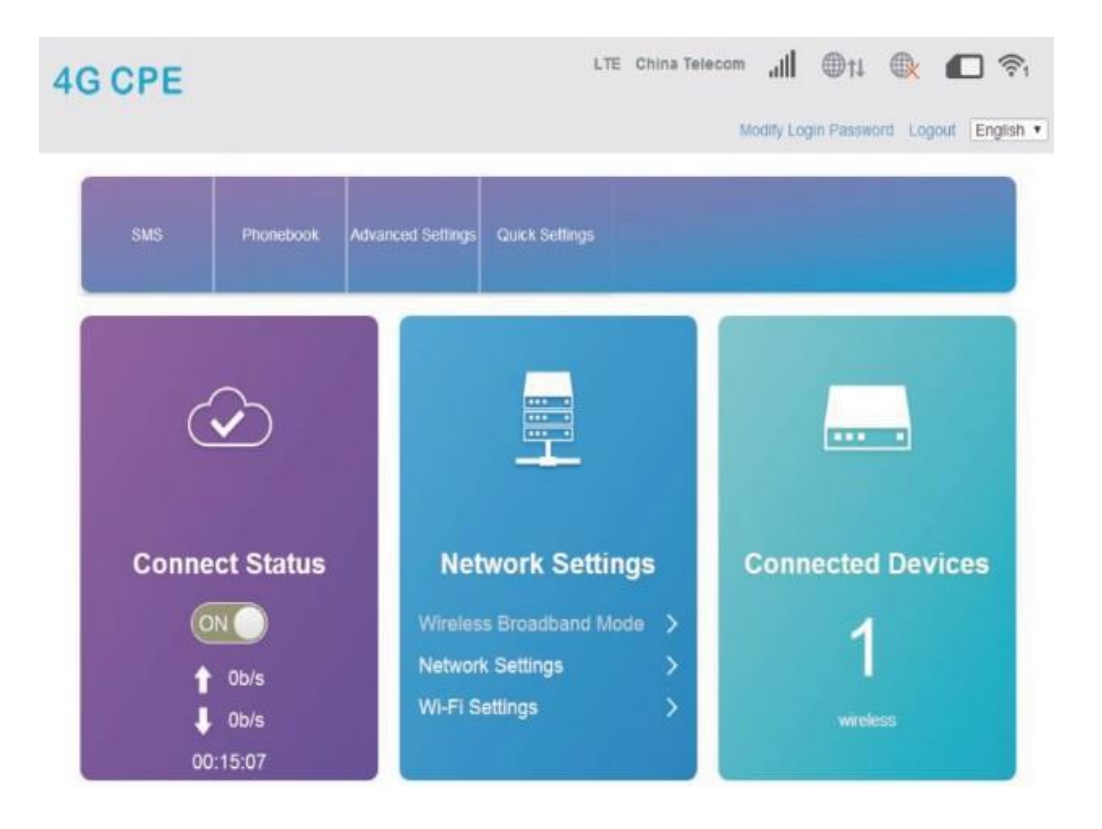

2. Область отображения сигнала (назначение значков):

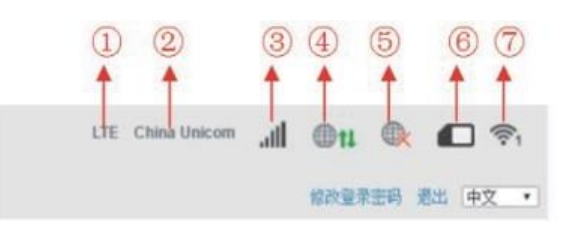

2.1. Тип сети
2.2. Оператор
2.3. Уровень сигнала
2.4. Состояние беспроводного подключения
2.5. Состояние проводного подключения;
2.6. Состояние SIM-карты
2.7. Количество подключенных Wi-FI-пользователей
- Измените пароль для входа (рекомендуется).

3. Область состояния сетевого подключения:
3.1. Отображает состояние сетевого подключения
3.2. Сетевое подключение: ВКЛ / ВЫКЛ
3.3. Пропускная способность сети в входящем направлении
3.4. Пропускная способность сети в исходящем направлении
3.5. длительность сетевого подключения

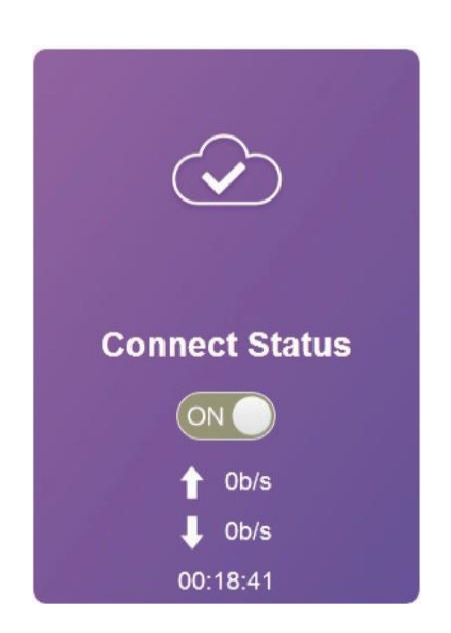

4. Область настроек Network

4.1 Настройки сети: нажмите «Настройки сети» и выберите «Настройки соединения», мы можем установить «Режим соединения», «Выбор сети», «Настройка APN», «Настройка VPN», как показано ниже:

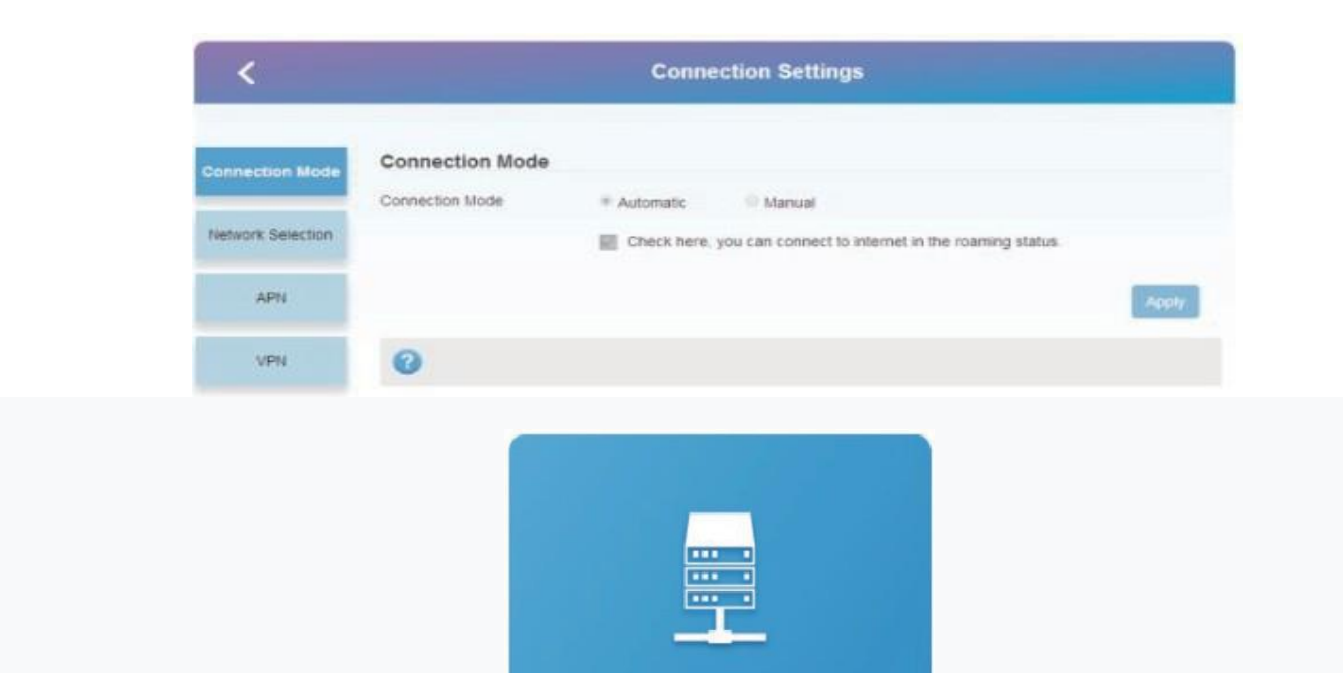

### **Network Settings**

Wireless Broadband Mode

>

**Network Settings** 

Wi-Fi Settings

## 4.2 Настройки WiFi: нажмите «Настройки WiFi» и выберите «настройки соединения»

## - мы можем установить «SSID », «WiFi Switch», «Имя сети (WiFi)», «WLAN MAC Filter» и т. д., как показано

ниже:

| <                  | Wi-Fi Settings<br>Set up wreless hotspot so that your mobile phone or laptop could access network via it |                    |       |  |
|--------------------|----------------------------------------------------------------------------------------------------|--------------------|-------|--|
|                    |                                                                                                    |                    |       |  |
| SSID               | WI-FI Switch                                                                                             | Enable     Disable | _     |  |
| WPS                | SSID                                                                                                    |                    | Apply |  |
| Internet WI-FI     | Network Name(SSID) *                                                                                     | MIFI_75A7          |       |  |
| Advanced Settings  |                                                                                                    | SSID Broadcast     |       |  |
| WI AN MAC Filter   | Security Mode                                                                                            | WPA2(AES)-PSK      | •     |  |
| There is no to the | Pass Phrase *                                                                                            | Pass Phrase *      |       |  |
|                    |                                                                                                    | Display Password   |       |  |
|                    |                                                                                                    |                    |       |  |
|                    | Max Station Number                                                                                       | 32                 | •     |  |

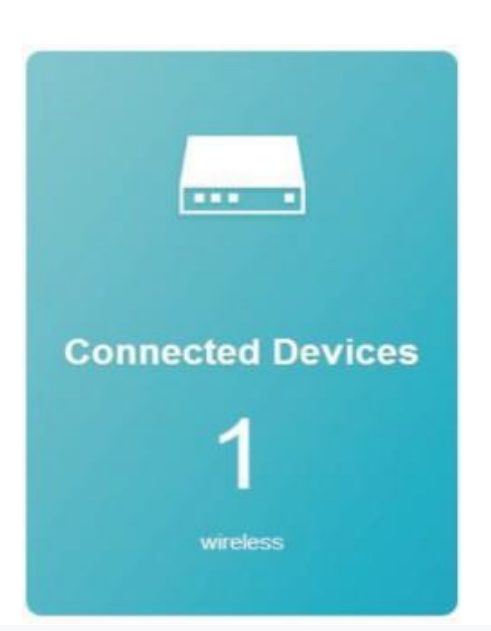

4.2. Мы рекомендуем вам изменить исходный пароль (1234567890) для соединения с WiFi

4.3. Чтобы ограничить использование интернет, мы

# предлагаем включить функцию «беспроводная фильтрация МАС» и создать «белый список». Добавьте МАС-адрес оборудования (какое оборудование

будеть использовать сеть интернет) в белый список.

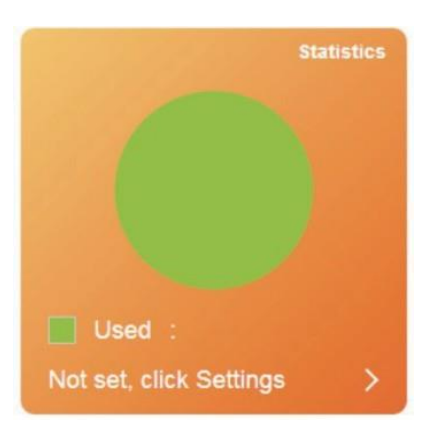

5. Область отображения подключений устройств, в режиме реального времени. Отображает количество и состояние подключенных устройств.

### 6. Область отображения подключения, в режиме

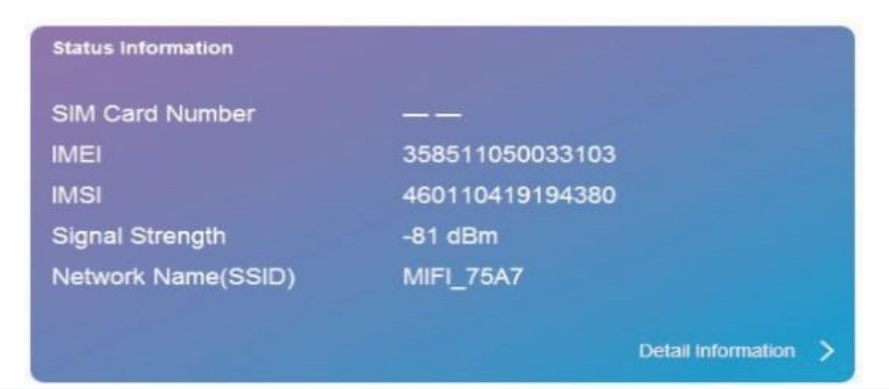

реального времени, отображает статус использования потока, нажав на настройки, так же можно настроить форму пакета потока, номер потока, режим напоминания.

 Область отображения информации о состоянии.
 Информация о состоянии может отображать номер SIM-карты, IMEI, IMSI, уровень сигнала, имя сети (SSID), щелчок «детали», так же может отображать более подробную информацию, как показано ниже:

| Network Settings | > |                    |                 |
|------------------|---|--------------------|-----------------|
| Wi-Fi Settings   | > | Status Information |                 |
|                  |   | SIM Card Number    |                 |
|                  |   | 11.171             | 050544050000400 |

#### Status Information

#### SIM Card Number

IMEI IMSI Signal Strength Network Name(SSID) IMEI IMSI Signal Strength Network Name(SSID) Max Access Number 3585 WI-Fi Coverage LAN Domain IP Address -81 c WAN IP Address MIFI Software Version Hardware Version

460110419194380 -81.dBm ) MIFL\_75A7 32 Long Wi-Fi Coverage m.home 192.168.100.1 100.81.205.198 V1.0.6B01P14 V1.0 Detail Information

| SMS Phonebook | Advanced Settings | Quick Settings |
|---------------|-------------------|----------------|
|---------------|-------------------|----------------|

8. SMS: Нажмите «СМС», для просмотра полученных сообщений, интерфейс имеет три закладки:
 «Устройство / SIM-карта / Настройки». Как показано ниже:

| <        | Device SMS (0/100) |         |      |
|----------|--------------------|---------|------|
| Device   | New Delete Retresh | Content | Time |
| SIM Card |                    |         |      |
| Settings |                    |         |      |

9. Область отображения телефонной книги:

Нажмите «Телефонная книга», интерфейс покажет

«Список», «Новости», «Отправить», как показано

ниже:

| <    |        | Phonebook (0/600) |               |            |     |      |   |
|------|--------|-------------------|---------------|------------|-----|------|---|
| List | Delete |                   |               | Q, Search  | ×   | All  | • |
| New  | -      | Name              | Save Location | Mobile Num | ber | Grou | p |
| Send |        |                   |               |            |     |      |   |

### 10. Расширенные настройки

|                  | _ |
|------------------|---|
|                  |   |
| Advanced Cotting |   |

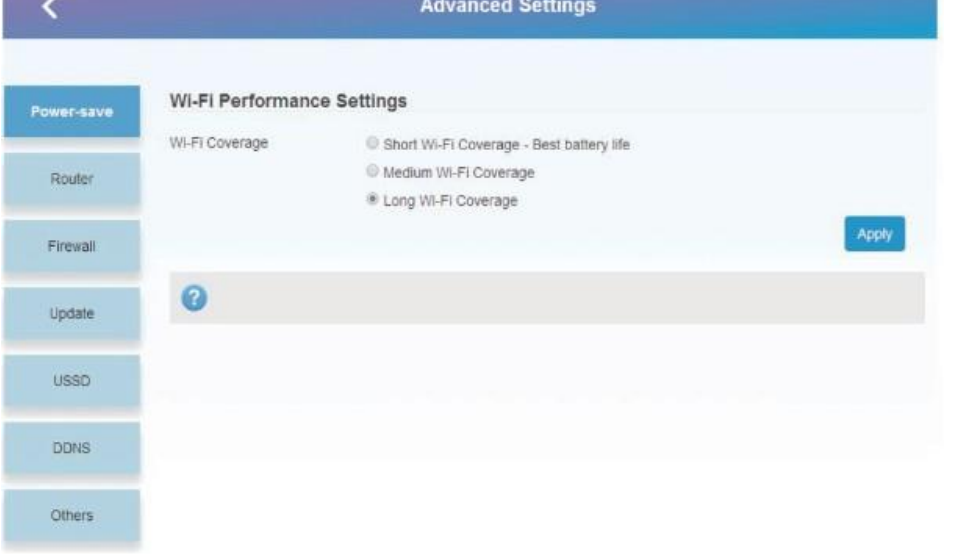

1. Маршрутизатор: отображает IP-адрес / рабочий статус и адрес DHCP.

 Брандмауэр: вы можете настроить фильтрацию портов, отображение, переадресацию, UPnP, DMZ.
 Обновление: позволяет обновить 4G роутер.

4. USSD: вы можете отправить USSD инструкции.

5. DDNS: необязательно, чтобы включить или отключить DDNS.

Дополнительно: вы можете установить «Перезапуск устройства», «Восстановить заводские настройки», «Автоматическое сетевое время». Быстрые настройки: Вы можете быстро настроить некоторые параметры маршрутизатора 4G. Модульная схема подключения / кнопка сброса маршрутизатора 4G.